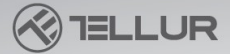

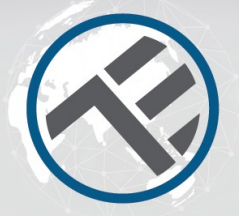

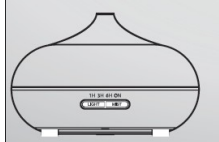

WiFi Aróma difuzér TLL331101 Užívateľský manuál

## INTO YOUR FUTURE

Aróma difuzér používa ultrazvukový mechanizmus pre produkciu chladnej, vlhkej a voňavej hmly zo zmesi vody a esenciálneho oleja.

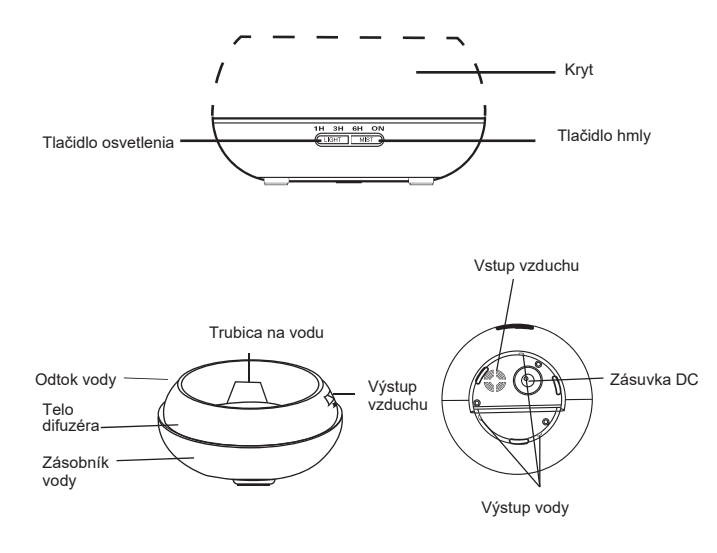

### **PREVÁDZKA**

1. Aróma difuzér umiestnite do zvislej polohy a potiahnutím zvisle hore odstráňte krvt. (Obr. 1)

2. Pripoite kábel AC adaptéra s DC jackom k základni difuzéra. (Obr. 2)

3. Do zásobníka na vodu vleite čistú vodu a esenciálny olei. NEPREKRAČUJTE maximálnu hladinu vody (max. 300 ml). NEPOUŽÍVAJTE horúcu vodu. Vodu NEDOPĹŇAJTE, ak je difuzér zapnutý. Odporúčame používať 2 až 3 kvapky esenciálneho oleja na 100 ml vody. (Obr. 4)

4. Krvt difuzéra vráťte na svoie miesto. Difuzér nezapínaite .pokiaľ nie je krvt na svojom mieste. (Obr. 4)

5. Napájací adaptér pripojte k elektrickej zásuvke.

6. Pre zapnutie difuzéra stlačte tlačidlo hmlv a vyberte dobu prevádzky (1 hod. - 3 hod. - 6 hod. - trvale zapnuté). Intenzitu tvorby hmly je možné nastaviť dlhým stlačením tlačidla hmly, až difuzér pípne (jedno pípnutie = vyššia úroveň; dve pípnutia = nižšia úroveň). Aby ste difuzér vypli, prejdite celým cyklom nastavenia intenzity tvorby hmly: 1 hod.  $\rightarrow$  3 hod.  $\rightarrow$  6 hod.  $\rightarrow$  trvale zapnuté  $\rightarrow$  vypnuté). (Obr. 5)

7. Stlačením tlačidla OSVETLENIE zapnete osvetlenie difuzéru. Jas osvetlenia možno nastaviť v nasledujúcom cykle: jasné → znížené → vypnuté. (Obr. 6)

8. Ak nebudete difuzér po dlhšiu dobu používať, vyleite z difuzéra všetku vodu a vvsušte ho.

9. Difuzér sa automaticky nezapne po pripojení napájacieho napätia.

10. Difuzér automaticky vypne všetky nastavené funkcie (hmla, osvetlenie), ak v zásobníku bude málo vodv. Pokiaľ ie v zásobníku nedostatok vody pre bezpečnú prevádzku, difuzér sa automaticky vypne a nemožno ho zapnúť tlačidlom hmly.

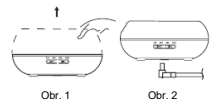

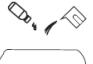

Obr 3

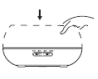

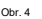

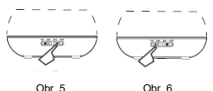

Obr 6

### UPOZORNENIE

 Množstvo a intenzita vytváranej hmly sa môže líšiť, čo nie je nič neobvyklé a nemožno to považovať za poruchu.

 Tieto rozdiely sú spôsobené rôznymi faktormi ako sú druh vody, vlhkosť, teplota alebo prúd vzduchu.

 Používajte iba 100% esenciálne oleje. Oleje s chemickými prísadami, príchuťami alebo nečistotami môžu difuzér poškodiť.

· Pred pridaním esenciálneho oleja difuzér vyčistite.

## NÁHODNÝ ÚNIK VODY

Pokiaľ dôjde počas prevádzky difuzéra k jeho prevráteniu alebo prevrhutiu, aby ste zabránili jeho poškodeniu, postupujte podľa nasledujúcich krokov:

1. Difuzér odpojte od napájania.

2. Vylejte všetku vodu z difuzéra.

 Mierne difuzérom zatraste, aby sa všetka voda vyliala a ponechajte difuzér 24 hodín vysušiť.

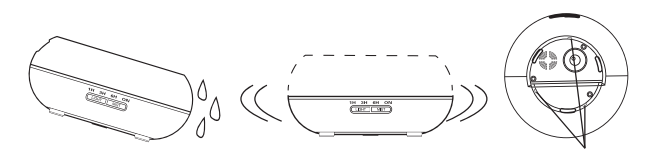

Water Outlet

## **ÚDRŽBA**

Po 5 - 6 použitiach difuzéra alebo po 3 - 5 dňoch, difuzér vyčistite podľa nasledujúcich krokov:

1. Odpojte difuzér od napájania a odstráňte kryt.

2. Vylejte všetku zostávajúcu vodu zo zásobníka.

 Pre vyčistenie použite malé množstvá teplého umývacieho prostriedku na riad. Difuzér jemne utrite tampónom a potom ho vysušte suchou tkaninou.

 Aby bolo zabránené prieniku vody do vzdúchových výduchov, postupujte podľa nasledujúcich obrázkov a vylejte vodu z dífuzéra, ako je znázornené na prvom obrázku. Vodu nevylievajte podľa druhého obrázku.

 Na čistenie nepoužívajte kyseliny alebo enzýmové detergenty. Tieto môžu spôsobiť tvorbu jedovatého plynu alebo môžu spôsobiť poškodenie difuzéru.

Poznámka: skontrolujte, či k čisteniu difuzéra používate jemný detergent.

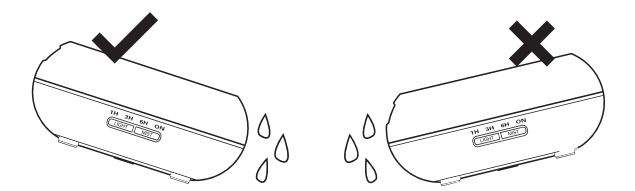

## **BEZPEČNOSTNÉ UPOZORNENIA**

Aby nedošlo k poškodeniu difuzéru, dodržujte nižšie uvedené bezpečnostné opatrenia:

- Nie je povolené meniť, rozoberať alebo opravovať difuzér. V prípade potreby jeho opravy, kontaktujte predajcu alebo distribútora.
- · Difuzér nezapínajte ak, je zásobník na vodu prázdny.
- Nedotýkajte sa generátora hmly.
- · Aby sa zabránilo chybnej funkcii difuzéra, pravidelne ho podľa pokynov čistite.
- · Pred akoukoľvek údržbou difuzéra ho odpojte od napájania.
- Z hygienických dôvodov, po každom použití vylejte z difuzéra všetku vodu pomocou odtoku vody a vytrite ho čistou suchou tkaninou.
- Ak dôjde k postriekaniu difuzéru esenciálnym olejom, môže dôjsť k jeho korózii.
   Vyliaty olej zotrite suchou tkaninou.
- Pri dolievaní vody do difuzéra používajte odmernú nádobu. Vodu nedoplňujte priamo z kohútika.
- · Hmlu nenechávajte pôsobiť na nábytok, oblečenie, steny atď.
- Difuzér nevystavujte priamemu slnečnému žiareniu, zdrojom tepla, klimatizácii a ventilátorom.
- · Difuzér umiestňujte na stabilné ploché povrchy.
- Difuzér NEUMIESTŇUJTE na koberce, prikrývky alebo nestabilné povrchy.
- Difuzér neumiestňujte do blízkosti elektrických zariadení ako sú TV a audio zariadenia.
- Po vypnutí difuzéra počkajte 60 minút než ho znovu zapnete, zamedzíte tým poškodeniu evaporačného mechanizmu.
- Nepoužívajte perlivú vodu.
- · Ak je difuzér zapnutý, nikdy ho nepremiestňujte.
- Žiadnych častí difuzéra sa nedotýkajte mokrými rukami.
- Zabráňte prístupu k difuzéru deťom a domácim zvieratám. Ak deti nie sú pod dohľadom, zamedzte im v prístupe k difuzéru. Tento výrobok by nemali obsluhovať deti alebo osoby, ktoré nemajú skúsenosti s jeho obsluhou.
- · Ak napájací kábel začne tlieť alebo horieť, okamžite ho odpojte.

# **RIEŠENIE PROBLÉMOV**

| Pokiaľ výrobol                                                          | k nepracuje normálne, pozrite sa do nižšie uvedenej tabuľky:                                                                                                    |
|-------------------------------------------------------------------------|----------------------------------------------------------------------------------------------------|
| Difuzér nejde<br>zapnúť ani<br>vypnúť                                   | <ul> <li>Je v zásobníku na vodu dostatok vody?</li> <li>Nie - doplňte vodu do zásobníka.</li> <li>Je napájací kábel správne pripojený?</li> <li>Kábel odpojte, skontrolujte a znovu pripojte.</li> </ul>                                                                                                    |
| Difuzér<br>neprodukuje<br>hmlu alebo<br>produkuje<br>nenormálnu<br>hmlu | <ul> <li>Málo vody v zásobníku? Príliš veľa vody v zásobníku?</li> <li>Do zásobníka pridajte dostatočné množstvo vody. Hladina vody nesmie NIKDY presiahnuť značku MAX (300 ml).</li> <li>Nečistoty na evaporačnom mechanizme?</li> <li>Pozrite sa na pokyny na údržbu - zložte a opäť nasaďte kryt tak, aby hmla mohla voľne prúdiť.</li> <li>Vonkajší a vnútorný kryt nie je správne nasadený? Sú nečistoty na sacom otvore na spodnej časti difuzéra?</li> <li>Vonkajší alebo vnútorný kryt zložte a opäť správne nasaďte. Ak nasávaný vzduch obsahuje veľké množstvo prachu, produkcia hmly bude obmedzená. Vyčistite nasávací otvor.</li> </ul> |
| Z difuzéru<br>tečie voda                                                | <ul> <li>Vonkajší a vnútorný kryt nie je správne nasadený?</li> <li>Kryty zložte a opäť nasaďte.</li> <li>Nízka teplota alebo vysoká vlhkosť?</li> <li>Za týchto podmienok môže hmla rýchlo kondenzovať.</li> </ul>                                                                                                    |

## **ŠPECIFIKÁCIE**

Napáianie: AC 100-240 V / DC 24 V 650 mA Kapacita: 300 ml Maximálny príkon: 14 W Frekvencia ultrazvuku: 2.4 MHz Produkcia hmly: 40 - 50 ml / hod. Úroveň hmly: nízka, vysoká Časovač: 1hod. / 3 hod. / 6 hod. / zapnuté Osvetlenie: | FD 7 farieb Ochrana proti vode: automatické vypnutie Bezdrôtová frekvencia: 2.4 GHz WiFi štandard: IEEE 802.11.b / g / n Bezpečnosť: WPA-PSK / WPA2-PSK / WPA / WPA2 / WEP / WPS2 / WAPI Šifrovanie: WEP / TKIP / AES Kompatibilita: zariadenia so systémom Android / iOS 8 alebo novšie Obsah balenia: WiFi smart aróma difuzér, AC / DC adaptér, Manuál Esenciálne oleje: nie sú súčasťou balenia Rozmery výrobku: D 169 mm x V 121 mm Hmotnosť výrobku: 450 g

### POKYNY

Stiahnite a nainštalujte si aplikáciu Tellur Smart pre iOS alebo pre Android.

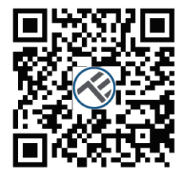

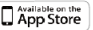

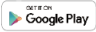

Po stiahnutí Vás aplikácia vyzve na registráciu Vášho zariadenia k novému účtu. Zadajte Vašu emailovú adresu a vyberte krajinu, v ktorej žijete. K Vášmu účtu si vytvorte Heslo a začnite používať Tellur Smart.

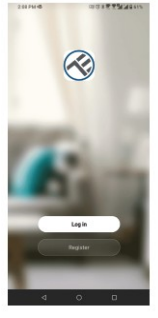

| (                | 101613411                         |
|------------------|-----------------------------------|
| Register         |                                   |
| Romania          |                                   |
| Gnol             |                                   |
|                  | Canna                             |
| El lapor velt Sa | nica Agreement = 1 Trivery Policy |
|                  |                                   |
|                  |                                   |
|                  |                                   |

⊲ ० ⊓

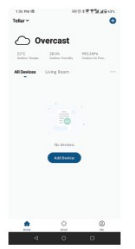

#### Pridanie nového zariadenia

 Zapnite aróma difuzér a skontrolujte, či LED kontrolka párovania bliká rýchlo.

 Spustite aplikáciu a kliknite na pridať zariadenie ("Add Device") v pravom hornom rohu.

1. Vyberte kategóriu malé domáce zariadenia (Small home Appliances) a potom difuzér (Wi-Fi)

- 2. Vyberte WiFi sieť 2,4 GHz a zadajte heslo siete
- 3. Skontrolujte, či je zariadenie v režime párovania a potvrdzovacia LED rýchlo bliká
- 4. Počkajte, až zariadenie bude pridané
- 5. Po pridaní zariadenia ho môžete premenovať alebo kliknite na hotovo ("done")

|                                                                                                    |                      | 1.                                                                                                    |                                       |                                                                           | 2.                                                                                                    |               | 3.                                                                                                    |                    | 4.                                    |              | 5.                                               |  |
|----------------------------------------------------------------------------------------------------|----------------------|----------------------------------------------------------------------------------------------------|---------------------------------------|---------------------------------------------------------------------------|----------------------------------------------------------------------------------------------------|---------------|----------------------------------------------------------------------------------------------------|--------------------|---------------------------------------|--------------|--------------------------------------------------|--|
| 1.05 /94                                                                                                    |                      | 1011225                                                                                                    | A A A A A A A A A A A A A A A A A A A | 10179018 😡                                                                | HULTTURE                                                                                                    | 125791 @ @    | NO ITTURES.                                                                                                    | 1317910 0          | HULTERMANN                            | 125 756 10 😳 | 100 17 7 9 4 6 17                                |  |
| <                                                                                                    | Add Manually         | Auto Scan                                                                                                    | 25                                    | Carnel                                                                    |                                                                                                    | Garcel        | EZ Wode ~                                                                                                    | Garcel             |                                       |              | Ban                                              |  |
| Annual Annual An |                      | Tere instant<br>Later<br>State<br>State<br>St |                                       | Select 2.4 1<br>Face Merid<br>State Merid<br>2.4<br>© UPCH45<br>© XBHW220 | CREC WIT-FT Network and<br>Expanse and in the 1 area:<br>Marken and in the 1 area:<br>Marken and in the 1 area:<br>Marken and international area:<br>Marken and international area:<br>Marken and internati | Reset the dec | na control de la control de la | Add<br>Description | Neg device<br>Inte lates busineration | Added secret | etAy<br>Acons toll has de<br>anticipation of day |  |
| terintaren<br>all<br>Indanty-S.<br>Agendere                                                                                                    | a today<br>and today | Bilan<br>Rit<br>Rit<br>Rit<br>Rit                                                                                                    | biseder<br>Jert                       |                                                                           |                                                                                                    | Contern the   | e ndaator is Sériéng ngady.<br>New                                                                                                    | e<br>kas<br>genn   |                                       |              |                                                  |  |
| Otex                                                                                                    | 4 0                  | 0                                                                                                    |                                       | 4                                                                         | 0 0                                                                                                    | đ             | 0 0                                                                                                    | d                  | • •                                   | 4            | 0 0                                              |  |

 Akonáhle je zariadenie spárované s aplikáciou Tellur Smart, môžete difuzér diaľkovo ovládať.

### Nepodarilo sa pridať zariadenie?

- 1. Skontrolujte, či je zariadenie zapnuté.
- 2. Skontrolujte WiFi pripojenie Vášho telefónu.

 Skontrolujte, či je Vaše zariadenie v režime párovania. Resetujte smart zariadenie, aby ste vstúpili do režimu párovania. Pozri kapitolu "Ako zariadenie resetovat".

4. Skontrolujte router a ďalšie nastavenia:

Ak používate dvojpásmový router, pre pridanie zariadenia vyberte pásmo 2,4 GHz. Tiež je nutné povoliť vysielanie routera. Nastavte šifrovanie na WPA / PSK a druh overenia na AES, alebo obidve hodnoty nastavte "auto".

 Skontrolujte intenzitu WiFi signálu. Aby bol signál dostatočne silný, umiestnite zariadenie čo najbližšie k routeru.

6. Bezdrôtový režim by mal byť 802.11.b / g / n.

 Skontrolujte, či počet registrovaných zariadení v aplikácii nepresahuje maximálny počet (150).

 Skontrolujte, či je v routeri povolená funkcia filtrovania MAC. Ak áno, odstráňte zariadenie zo zoznamu a skontrolujte, či router neblokuje pripojenie zariadenia.

9. Skontrolujte, či WiFi heslo a heslo v aplikácii sú zadané správne.

#### Režimy pripojenia EZ a AP:

Smart zariadenia je možné pripojiť v dvoch režimoch:

EZ predstavuje ten najjednoduchší spôsob pripojenia a povolenia smart zariadenia. Budete potrebovať zariadenie, aktívnu bezdrôtovú sieť s heslom pre pripojenie a aplikáciu Tellur Smart nainštalovanú na smartphone alebo na tablete.

AP režim možno použiť pre konfiguráciu a povolenie smart zariadenia najprv na smartphone / tablete a potom v sieti WiFi.

#### Ako zariadenie resetovať?

1. Resetovanie aróma difuzéra

Aróma difuzér pripojte k napájaniu, zásobník na vodu naplňte čistou vodou (v tomto kroku nie je potrebné pridávať esenciálny olej). Na aróma difuzéri súčasne stlačte obe tlačidlá (osvetlenie a hmla) na 5 sekúnd, až budete počuť pípnutie. Kontrolka LED začne rýchlo blikať, čo znamená, že zariadenie prešlo do režimu EZ. V režime EZ použite rovnaký postup, až kontrolka LED bude pomaly blikať, čo znamená, že zariadenie prešlo do AP režimu (a opačne).

#### Ako pridať zariadenie v režime EZ?

- 1. Uistite sa, že kontrolka LED rýchlo bliká.
- 2. Skontrolujte, že mobilný telefón je pripojený k WiFi.
- 3. V aplikácii Tellur Smart kliknite na pridať zariadenie ("Add device"), zadajte heslo do WiFi.
- 4. V zozname zariadení vyberte zariadenie, ktoré chcete pridať a spárovať.

#### Ako pridať zariadenie v režime AP?

- 1. Skontrolujte, či kontrolka LED pomaly bliká.
- 2. V aplikácii Tellur Smart kliknite na pridať zariadenie a v hornom pravom rohu

vyberte režim AP. Najprv ho pripojte k hotspotu a potom ho pripojte k WiFi sieti.

3. Kliknite na "ďalšie" a zariadenie pridajte.

#### Ako môžem ovládať zariadenie prostredníctvom 2G / 3G / 4G siete?

Ak pridávate zariadenie prvýkrát, tak zariadenie aj smartphone musia byť pripojené k rovnakej WiFi sieti. Akonáhle je zariadenie úspešne spárované s aplikáciou Tellur Smart, môžete ho ovládať aj cez siete 2G / 3G / 4G.

#### Ako môžem zdieľať moje zariadenie s ostatnými členmi rodiny?

Spustite aplikáciu Tellur Smart, otvorte "Profile" 

"Device sharing", kliknite na "Add sharing" (pridať zdieťanie) a zdieťajte zariadenie s ostatnými pridanými členmi rodiny. 
Poznámka: ostatní užívatelia musia mať na svojich zdieťaných zariadeniach nainštalovanú aplikáciu Tellur Smart.

#### Ako môžem spravovať zariadenie zdieľané s ostatnými?

Spustite aplikáciu Tellur Smart, otvorte "Profile" → "Device Sharing" → "Sharing Received", potom môžete vyhľadať zariadenie zdieľané s ostatnými užívateľmi. Aplikácia tiež umožňuje pridať k užívateľom poznámky alebo zdieľanie zmazať dlhým stlačením alebo prejdite prstom doľava.

#### Rýchly sprievodca používaním Google Home pre ovládanie

#### Smart zariadenia

Pred použitím Google Home pre ovládanie Vašich zariadení skontrolujte, či spĺňate nasledujúce podmienky:

Máte zariadenie Google Home alebo zariadenie Android s Google Assistant.

Máte najnovšiu verziu aplikácie Google Home.

Máte najnovšiu verziu aplikácie Google Home. (Len pre Android)

Jazyk zariadenia je nastavený na English US.

Máte aplikáciu Tellur Smart a príslušný účet.

Pridať vlastné zariadenie do aplikácie Tellur Smart (pozri pokyny aplikácie) - túto časť môžete preskočiť, ak už máte nejaké zariadenie pridané k Vášmu účtu aplikácie Tellur Smart. Uistite sa, že názvy Vašich zariadení možno ľahko rozpoznať.

#### NU `YbYb]Y Alexy:

- 1. V aplikácii Alexa vstúpte do domáceho menu.
- 2. Zvoľte "Skills" / "Skills & Games".

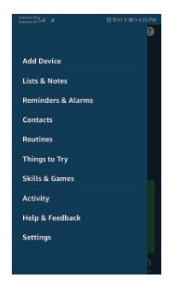

3. Do vyhľadávacej lišty zadajte Tellur Smart.

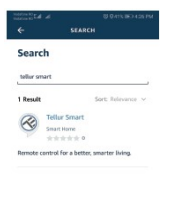

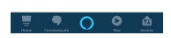

#### Užívateľský manuál

4. Vyberte Tellur Smart a pre aktiváciu Tellur Smart kliknite na "povolit" ("Enable").

Zadajte heslo do Vášho účtu na Tellur Smart. Týmto krokom ste dokončili integráciu s Alexou.

Aplikácia Tellur Smart je teraz prepojená s Alexou a teraz môžete hlasom ovládať Vaše zariadenia, ktoré sú pridané do aplikácie Tellur Smart. Nezabudnite, že ak Vaše zariadenie premenujete, je vhodné použiť jednoduché meno, aby Vás Alexa rozpoznala.

Pre ovládanie Vašich smart zariadení pomocou Alexy, používajte jednoduché a stručné príkazy.

Tu je niekoľko príkladov príkazov pre Tellur aróma difuzér:

- "Alexa, zapni aróma difuzér"
- "Alexa, vypni aróma difuzér"
- "Alexa, rozsvieť aróma difuzér"
- "Alexa, zhasni aróma difuzér"

| TELLUR SMART                                                                       |                     |
|------------------------------------------------------------------------------------|---------------------|
| Rated: Guidance Sugg                                                               | ested               |
| *****                                                                              |                     |
| EN                                                                                 | ABLE TO USE         |
| Accos                                                                              | nt linking required |
| After connecting A                                                                 | lexa to your Tellur |
| products in a few s                                                                | imple steps:        |
|                                                                                    |                     |
| (1). Download our                                                                  | Tellur Smart" app   |
| <ol> <li>Download our '<br/>or ios app market;</li> <li>Resister one Te</li> </ol> | Tellur Smart" app   |

#### Integrácia Google Home

Pred použitím Google Home pre ovládanie Vašich zariadení skontrolujte, či spĺňate nasledujúce podmienky:

- · Máte zariadenie Google Home alebo zariadenie Android s Google Assistant.
- · Máte najnovšiu verziu aplikácie Google Home.
- · Máte najnovšiu verziu aplikácie Google Home. (Len pre Android)
- · Máte aplikáciu Tellur Smart a príslušný účet.

 Pridať vlastné zariadenie do aplikácie Tellur Smart (pozri pokyny aplikácie) - túto časť môžete preskočiť, ak už máte nejaké zariadenie pridané k Vášmu účtu aplikácie Tellur Smart. Uistite sa, že názvy Vašich zariadení možno ľahko rozpoznať.

#### Prepojenie účtu v Home Control

1. Otvorte domácu stránku Google Home a kliknite na "+".

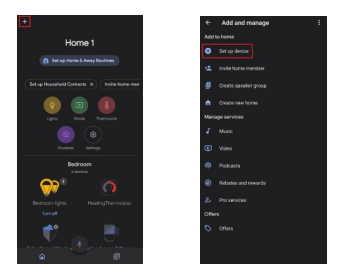

2. Stlačte pridať nový ("Add new"), do vyhľadávacieho poľa zadajte Tellur Smart a aplikáciu vyberte zo zoznamu. Ďalej vyberte Vašu oblasť, zadajte svoje heslo k Tellur Smart účtu a kliknite na pripojiť teraz ("Link now"). Po priradení miestností k zariadeniu sa Vaše zariadenie zobrazí v zozname na stránke Home Control.

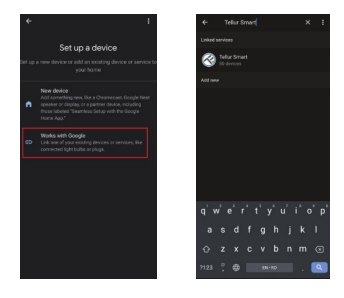

Teraz môžete ovládať Vaše smart zariadenia pomocou Google Home. Napríklad na ovládanie aróma difuzéra sú podporované nasledujúce príkazy:

- "Ok Google, vypni aróma difuzér".
- "Ok Google, zapni aróma difuzér".
- "Ok Google, vypni osvetlenie aróma difuzéra".
- "Ok Google, zapni osvetlenie aróma difuzéra".

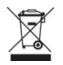

(E 🕄 🗵

### INFORMÁCIE O LIKVIDÁCII A RECYKLÁCII

Symbol preškrtnutej nádoby na odpad na Vašom výrobku, batériách, brožúre alebo na obalovom materiáli Vás upozorňuje, že elektronické zariadenia a batérie musia byť na konci svojej životnosti likvidované oddelene; nesmú byť likvidované spoločne s komunálnym odpadom. Je na zodpovednosti užívateľa likvidovať zariadenia prostrednictvom zberných dvorov alebo služieb, ktoré sa zaoberajú separáciou a likvidáciou elektrického a elektronického odpadu (WEEE) a batérií v zhode s miestnymi zákonmi. Správny zber a recyklácia Vášho vyslúžilého zariadenia pomáha zaistiť recykláciu EEE odpadu spôsobom, ktorý šetrí cenné materiály a chráni zdravie a životné prostredie. Nesprávna manipulácia, náhodné rozbitie, poškodenie alebo nesprávna recyklácia na konci životnosti zariadenia môže byť škodlivá pre zdravie a životné prostredie.

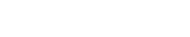

#### ABN Systems International

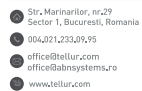

### Vyhlásenie o zhode

My, ABN SYSTEMS INTERNATIONAL S.R.L. Bucharest, Sector 1, Marinarilor street, nr. 31, vyhlasujeme na vlastnú zodpovednosť, že nižšie uvedený výrobok:

Popis výrobku: WiFi Smart aróma difuzér, 300 ml, LED, Brown Značka: Tellur Kód výrobku: TLL331101

Neohrozuje život, zdravie, bezpečnosť pri práci, nemá negatívne dopady na životné prostredie a zodpovedá štandardom uvedeným vo vyhlásení o zhode výrobcu.

Tento výrobok je v súlade s nasledujúcimi normami alebo s normatívnymi dokumentmi.

RED - 2014/53/EU Použité štandardy: EMC: ETSI EN 301 489-1 v2.2.0 (2017-03) ETSI EN 301 489-17 V3.2.0 (2017-03) Rádio: ETSI EN 300 328 V2.1.1 (2016-11) Zdravie: EN 62479:2010 Bezpečnosť: EN 60950-1:2006 + A11:2009 + A1:2010 + A12:2011 + A2:2013

RoHS - 2011/65/EU (RoHS 2.0)

Výrobok je od roku 2019 nositeľom označenia CE.

Meno: George Barbu Funkcia: generálny manažér Miesto a dátum: Bucharest, 10-06-2019 Podpis: